Be sure you log into Windows® as a user with administrator privileges.

- 1. Download file onto your hard drive.
- 2. Quit any other applications that are running on your computer.
- 3. Run the file downloaded during Step1, and the installation program starts automatically after the self-extraction is done.
  - If the installer did not start automatically, start the installer manually by PSSSSetup.exe file in the PSSSxxxx folder found in the same folder as download file.
- 4. Follow the instructions on the window to complete the installation.
- 5. When the installation has completed, start PaperStream ClickScan  $\rightarrow$  [Other settings]  $\rightarrow$  [About] and confirm the version is correct.